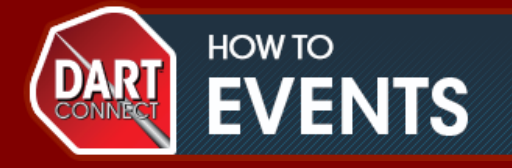

# Match Setup Instructions

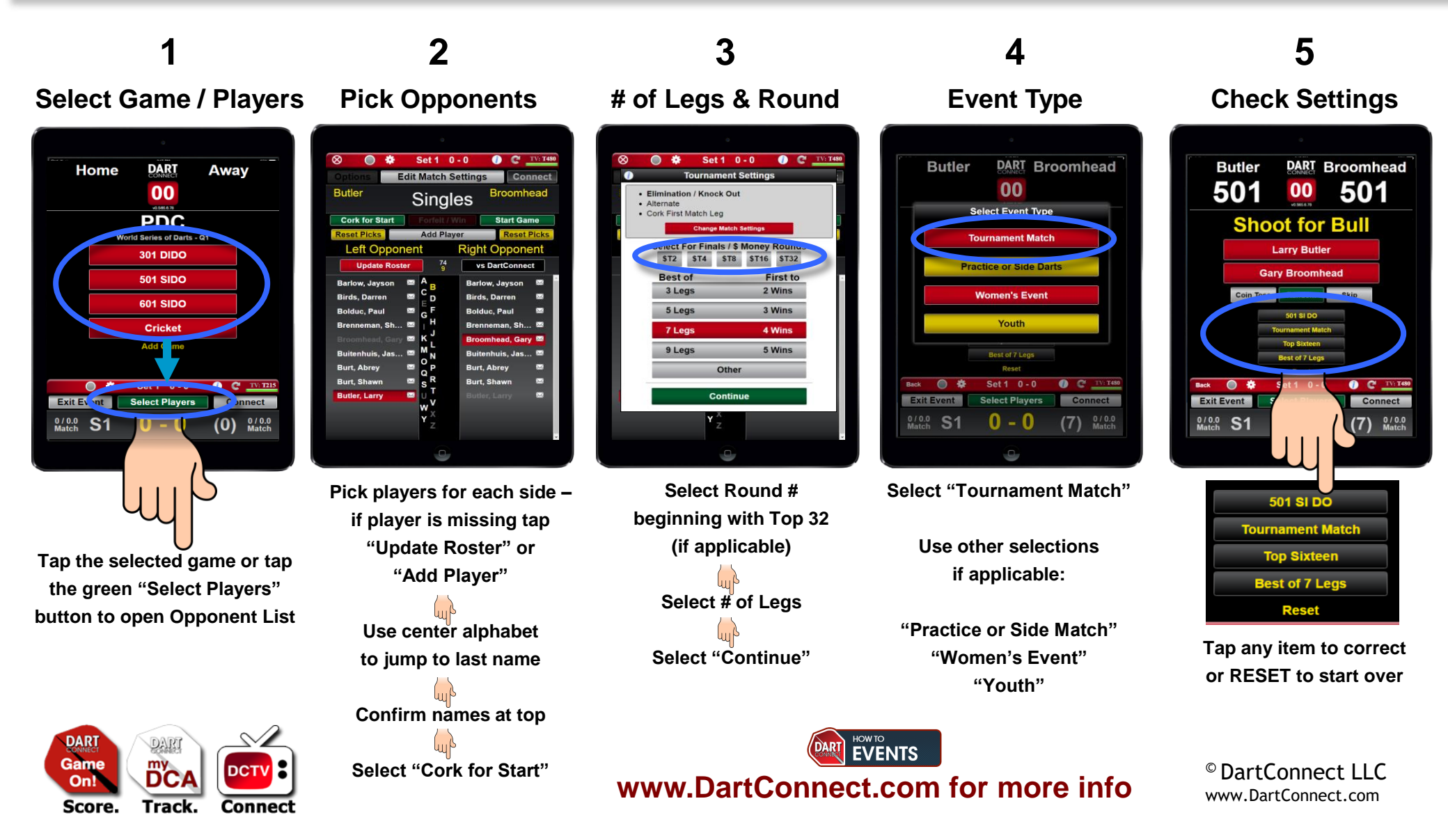

## Troubleshooting Guide...

#### Wrong score entered. Tap BACK Button > Use UNDO to Erase Error > Re-Enter Correct Score > Tap ENTER

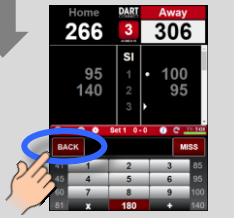

HOW TO

**EVENTS** 

| Tap BACK Button |  |  |  |  |  |
|-----------------|--|--|--|--|--|
| to open score   |  |  |  |  |  |
| correction mode |  |  |  |  |  |
|                 |  |  |  |  |  |

|  |    |   | Insert MISS (Ø) | Ca | ENTER |  |
|--|----|---|-----------------|----|-------|--|
|  |    |   | 140             | EN |       |  |
|  | 41 | 1 | 2               | 3  | 85    |  |
|  |    | 4 | 5               | 6  | 95    |  |
|  |    | 7 | 8               | 9  | 100   |  |
|  |    | x | 0               | +  | 140   |  |

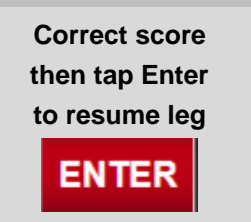

Tap any previous score to correct an earlier error

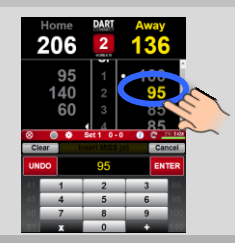

#### Wrong starting player selected. Tap BACK button > Re-start Set and Re-Select Correct Starter

(3) 0/0.0 Match

0 - 0

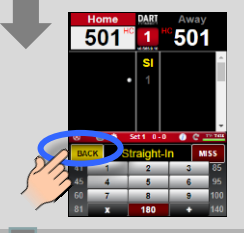

If **BEFORE** first turn is recorded -**Tap BACK Button** and restart set from Game Menu

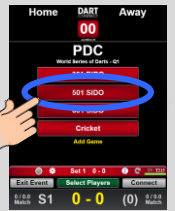

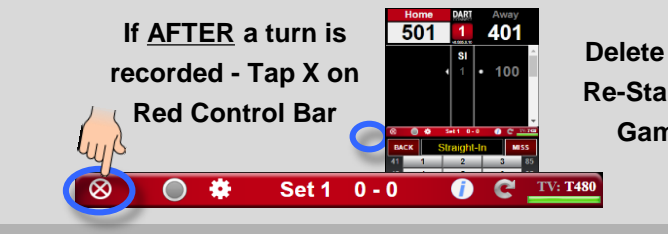

End Game **Delete Game and** Home **Re-Start Set from** Away Game Menu Determine game winner to save Delete Game

### Wrong winner recorded. Tap BACK button > Correct Error (Insert Miss)

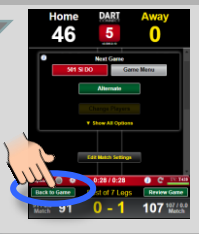

This can only be corrected if game still shows end of leg/set screen - Tap **BACK TO GAME** 

Most likely cause is unrecorded miss when shooting for doubles. **Tap INSERT MISS** 

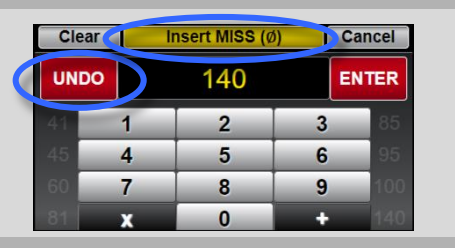

#### Screen frozen and unresponsive. Refresh.

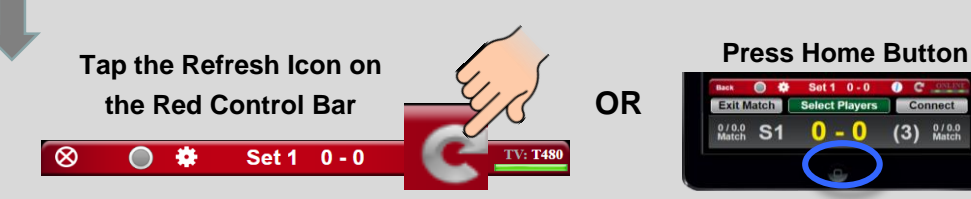

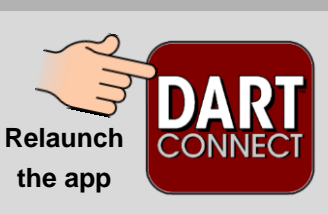

If ALTERNATE button does not appear between legs, check **Tournament Settings:** 

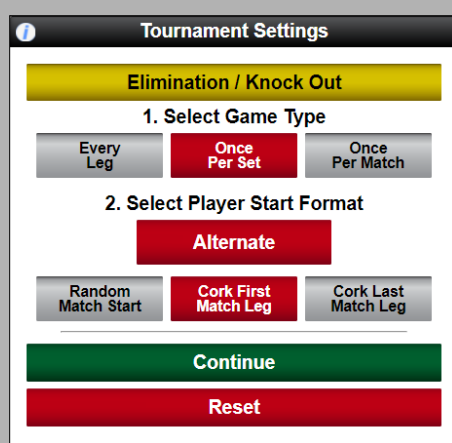